## How To Interface PSD Logistics With Lenel OnGuard

## Last Updated 20/12/2022

## Solution

1) Log into the PSD Logistics Manager.

2) Select "Settings" -> "Access Management Software". This will display the Access Management Software Settings window.

| Access Management Software Settings                                                                         | ×               |
|----------------------------------------------------------------------------------------------------|-----------------|
| 🗐 🗠 🕕 🛷                                                                                                    |                 |
| Access Management Software           Software Name         None           No Software Selected         None | •               |
|                                                                                                    | Save Close Help |

3) Select Lenel OnGuards from the Software Name drop down list.

Enter the hostname or IP address of the server running the Lenel OnGuard services.

| Access Management Softv       | vare Settings                                       | × |  |  |  |
|-------------------------------|-----------------------------------------------------|---|--|--|--|
| 🗄 🗠 🕕 🤣                       |                                                     |   |  |  |  |
| C Access Management           | Software                                            |   |  |  |  |
| Software Name                 | Lenel OnGuard 👻                                     |   |  |  |  |
| Main Open Acce                | Main Open Access Signalling Card Access Events Misc |   |  |  |  |
| Lenel OnGuard Se              |                                                     |   |  |  |  |
| <ul> <li>Host Name</li> </ul> | PSD-OFFICE4   Local Host Ping                       |   |  |  |  |
| O IP Address                  |                                                     |   |  |  |  |
|                               |                                                     |   |  |  |  |
|                               |                                                     |   |  |  |  |
|                               |                                                     |   |  |  |  |
|                               |                                                     |   |  |  |  |
|                               |                                                     |   |  |  |  |
|                               |                                                     |   |  |  |  |
|                               |                                                     |   |  |  |  |
|                               |                                                     |   |  |  |  |
|                               |                                                     |   |  |  |  |
|                               |                                                     |   |  |  |  |
|                               | Save Close Helo                                     |   |  |  |  |
|                               |                                                     |   |  |  |  |

Select the Open Access tab sheet and enter the Lenel OnGuard super user login details to be used by PSD Logistics. Leave everything else set to their default values.

| cess management 50 | Dreware             |              |           |          |
|--------------------|---------------------|--------------|-----------|----------|
| tware Name         | Lenei Unguard       | •            |           |          |
| lain Open Access   | s Signalling Car    | d Access E   | vents Mis | ю.       |
| Lenel OnGuard Ope  | n Access            |              |           |          |
| URL                | /api/access/onguard | l/openacces: | s         | Default  |
| Port               |                     | 8080 🗘       |           | Default  |
| Application ID     | 63920823-c727-4a4c  | l-a8a6-5c806 | 5c9ecda   |          |
| Login Name         | sa                  |              |           |          |
| Password           | *****               |              |           |          |
| Session Reset      |                     | 4 🗘          | Hours     | Default  |
| Session Renew      |                     | 6 🗘          | Minutes   | Default  |
| Subscription Reset |                     | 4 🗘          | Days      | Default  |
| Subscription Renew |                     | 10 🗘         | Seconds   | Default  |
|                    | Test                |              |           |          |
|                    |                     | Sa           |           | lose Hel |
|                    |                     |              |           |          |

Select the Signalling tab sheet and set everything to their default values.

| Access Management Software S                        | Settings        | ×          |  |  |  |
|-----------------------------------------------------|-----------------|------------|--|--|--|
| 🗄 🗠 🕕 🤣                                             |                 |            |  |  |  |
| Access Management Software                          |                 |            |  |  |  |
| Software Name Le                                    | nel OnGuard 🗸 🗸 |            |  |  |  |
| Main Open Access Signalling Card Access Events Misc |                 |            |  |  |  |
| PSD Logistics Signallin                             | ng              |            |  |  |  |
| PSD Logistics Port                                  | 2152 🗘          | Default    |  |  |  |
| Review Lines                                        | 10000 🗘         | Default    |  |  |  |
|                                                     |                 |            |  |  |  |
|                                                     |                 |            |  |  |  |
|                                                     |                 |            |  |  |  |
|                                                     |                 |            |  |  |  |
|                                                     |                 |            |  |  |  |
|                                                     |                 |            |  |  |  |
|                                                     |                 |            |  |  |  |
|                                                     |                 |            |  |  |  |
|                                                     |                 |            |  |  |  |
|                                                     | Save            | Close Help |  |  |  |

Select how frequently Card Access Events should be queried. Once an Hour is the recommended setting.

| Access Management Software Settings                                                                                              | × |
|----------------------------------------------------------------------------------------------------|---|
| 🔚 🕫 🕕 🤣                                                                                                    |   |
| Access Management Software       Software Name   Lenel OnGuard                                                                   |   |
| Main     Open Access     Signalling     Card Access Events       Query Card Access Events     O       Never       O Once an Hour |   |
| Unce a Day at                                                                                                    |   |
| Save Close Help                                                                                                    |   |

Select the Misc tab sheet and set everything to their default values.

| Access Management Softwa | re Setti            | ngs                               | ×    |
|--------------------------|---------------------|-----------------------------------|------|
| 🖩 🗠 🕕 🤣                  |                     |                                   |      |
| C Access Management Sc   | oftware             | )                                 |      |
| Software Name            | Lenel (             | DnGuard 🗸                         |      |
| Main Open Access         | s ( S               | ignalling Card Access Events Misc |      |
| Photo ID Dimensions      |                     | 240 ♀ H 240 ♀ W                   |      |
| Time Zone                |                     | 8.0 🗘 Hours G.M.T.                |      |
| Query People At          | <b>V</b>            | 12:30 AM 👻                        |      |
| Query Last Modified      | <b>V</b>            | 5 🗘 Minutes                       |      |
| Query Current Locations  | <b>~</b>            | 5 🗘 Minutes                       |      |
| Errors E-mail Group      |                     | None 👻                            |      |
| Export HTTP Data         |                     |                                   |      |
| Use Card For Live Events | <ul><li>✓</li></ul> |                                   |      |
|                          |                     |                                   |      |
|                          |                     |                                   |      |
|                          |                     |                                   |      |
|                          |                     | Save                              | Help |

Select "Save" and "Close".